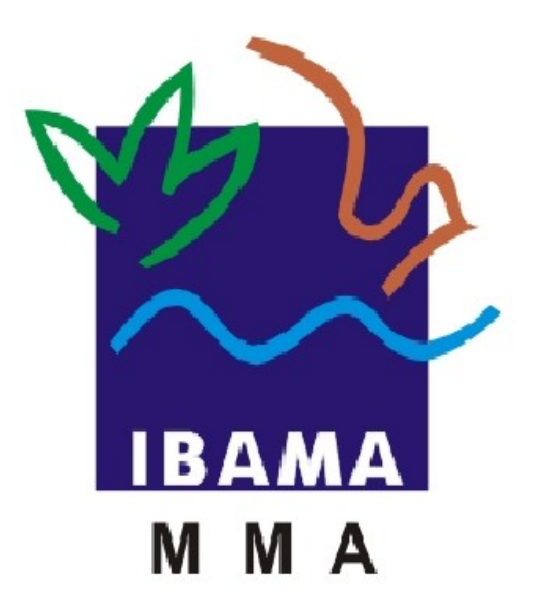

# Manual do Usuário

#### MÓDULO EXTERNO

#### SISTEMA DE EMISSÃO DE LICENÇAS - CITES

IBAMA – INSTITUTO BRASILEIRO DO MEIO AMBIENTE E DOS RECURSOS NATURAIS RENOVAVÉIS

> Elaborado por Soraya Silva Revisado por Naiana Lima Celso Analista de Testes/Documentadora Brasília - Agosto de 2013 Versão 1.0

#### Sumário

| 1.Apresentação                                               | iii                   |
|--------------------------------------------------------------|-----------------------|
| 2.0bjetivos<br>2.10bjetivo Geral<br>2.20bjetivos Específicos | <i>iv</i><br>iv<br>iv |
| 3.Descrição do Sistema                                       | v                     |
| 4.Acessando o Sistema                                        | Vi                    |
| 5.Esqueci Minha Senha                                        | ix                    |
| 6.Fale Conosco                                               | xi                    |
| 7.Utilizando o Sistema                                       | xii                   |
| 7.1 Serviços                                                 | XV                    |
| 7.2 Cadastro de Importador/Exportador                        | xvi                   |
| 7.3 Cadastro de Requerimento                                 | xviii                 |
| 7.4 Licença(s) Requerimento(s) Cadastrado(s)                 | xxiii                 |
| 7.4.1 Visualizar Requerimento                                | xxiv                  |
| 7.4.2 Alterar Dados do Requerimento                          | XXV                   |
| 7.4.3 Excluir Requerimento                                   | xxvi                  |
| 7.4.4 Imprimir Boleto de Pagamento                           | xxvi                  |

"A Convenção sobre Comércio Internacional das Espécies da Flora e Fauna Selvagens em Perigo de Extinção – **CITES**, assinada pelo Brasil em 1975, estabelece um modelo jurídico internacional para regularizar de forma eficaz o comércio de espécies da fauna e flora prevenindo-as do perigo de extinção, quando a ameaça for o comércio internacional. Para tanto, atribui aos países produtores e consumidores sua parte na responsabilidade comum e estabelece mecanismos necessários para garantir a exploração não prejudicial das populações. Com base nos procedimentos propostos pela Convenção, o Governo Brasileiro por meio do **IBAMA** incorporou em seus procedimentos para a avaliação e emissão de Licenças de Exportação/Importação e Reexportação. A necessidade de licenças para o comércio de espécies da fauna selvagem, presentes ou não nos anexos Cites, está prevista também na Lei 9605/98. A Portaria Ibama n° 93 de 1998 isenta a exportação e a importação de algumas espécies de animais consideradas domésticas da necessidade de licença do Ibama."

Visando o aperfeiçoamento dessa conduta, juntamente com o aproveitamento de recursos tecnológicos mais avançados, vieram ao encontro dos interesses organizacionais e operacionais o desenvolvimento do **Sistema de Emissão de Licenças CITES e não CITES.** Este por sua vez permite aos exportadores e importadores solicitar licenças.

Para prover aos usuários do **Sistema de Emissão de Licenças CITES e não CITES** as informações acerca do Sistema foi elaborado o presente documento – Manual do Usuário, abrangendo os tópicos:

- ✓ Apresentação;
- ✓ Objetivos;
- ✓ Descrição do Sistema;
- ✓ Acessando o Sistema;
- ✓ Esqueci Minha Senha;
- ✓ Fale Conosco;
- ✓ Utilizando o Sistema.

# 2.Objetivos

Os objetivos de um sistema são definidos com base nas necessidades demonstradas pelo cliente, necessidades essas que direcionam as especificações das funcionalidades tratadas no decorrer do desenvolvimento do projeto.

2.1 Objetivo Geral

O **Sistema de Emissão de Licenças CITES e não CITES** tem como objetivo o gerenciamento de requerimentos e licenças de importação, exportação e reexportação de produtos e subprodutos da fauna e flora brasileira ameaçada ou não de extinção.

O sistema atende as espécies constantes nos anexos da CITES e também as espécies que estão fora da CITES.

2.2 Objetivos Específicos

- ✓ Cadastrar dados do importador/exportador;
- ✓ Analisar requerimento;
- ✓ Fornecer subsídios de melhoria;
- ✓ Emitir licenças; e
- ✓ Disseminar práticas exemplares.

## 3.Descrição do Sistema

O **IBAMA**, por meio do governo brasileiro incorporou em seus procedimentos para avaliação e emissão de licenças de importação/exportação/reexportação, o **Sistema de Emissão de Licenças CITES e não CITES** que foi desenvolvido para possibilitar os exportadores e importadores de solicitar licenças.

Pensando na facilidade de utilização, o sistema foi estruturado em módulos, conforme seguem:

Módulo Externo - Acessado pelo usuário via Web, permite solicitar licença ao IBAMA.

**Módulo Interno** - É de acesso exclusivo do **IBAMA** para análise das solicitações e emissão das licenças realizadas pelos usuários do módulo externo.

## 4.Acessando o Sistema

Para ativar a aplicação do Sistema de Emissão de Licenças CITES e não CITES:

- ✓ Acesse o endereço <u>http://www.ibama.gov.br/</u>;
- ✓ O acesso poderá ser realizado de duas formas como mostra abaixo:
- 1. A primeira opção de acesso, se dará através dos cliques nos links selecionados como apresenta a figura:

|                                                                                                    |                                                                                                    | Acess                                                                                                    | o à Informação BRAS                                                         |
|----------------------------------------------------------------------------------------------------|----------------------------------------------------------------------------------------------------|----------------------------------------------------------------------------------------------------|-----------------------------------------------------------------------------|
| ІВАМА                                                                                                    |                                                                                                    |                                                                                                    |                                                                             |
| nicial Serviços Ouvidoria                                                                                                    | Sala de Imprensa   Fale Conosco   Notícias Ambientais                                                                                                    | †A 🔊 🛪                                                                                                    | squisar busc                                                                |
| Acesso à informação                                                                                                    |                                                                                                    |                                                                                                    | Acesso Sistema/Serviços                                                     |
| Institucional                                                                                                    |                                                                                                    |                                                                                                    | CPF/CNPJ:                                                                   |
| Ações e programas                                                                                                    |                                                                                                    |                                                                                                    |                                                                             |
| Auditorias                                                                                                    |                                                                                                    |                                                                                                    |                                                                             |
| Convênios                                                                                                    |                                                                                                    |                                                                                                    | Senha:                                                                      |
| Despesas                                                                                                    | 0                                                                                                    |                                                                                                    |                                                                             |
| Licitações e contratos                                                                                                    | 0                                                                                                    |                                                                                                    |                                                                             |
| Servidores                                                                                                    |                                                                                                    |                                                                                                    | NURSAN                                                                      |
| <ul> <li>Concursos</li> <li>Perguntas frequentes</li> <li>Sobre a Lei de Acesso a<br/>Informação</li> <li>Serviço de Informação ao Cidadão</li> <li>SIC</li> </ul>  | <ul> <li>Acesso e remessa ao patrimônio genético para fins de pesquisa científica</li> <li>Agrotóxicos - Acompanhamento da Avaliação do PPA</li> <li>Autorização Ambiental para o Transporte Interestadual de Produtos Perigosos</li> <li>Criação de pássaros silvestres - SisPass</li> <li>Documento de Origem Florestal - DOF</li> </ul> | u mais uma ação de controle                                                                                                    | Autenticar Limpar<br>Esqueceu a sua senha?<br>Mantenha seus dados atualizad |
| <ul> <li>Informações classificadas</li> </ul>                                                                                                    | Empreendimentos de Fauna Silvestre - SisFauna      Importação de Mercúrio Metálico      Importação/Exportação de Elora e Fauna - CITES e Não-CITES                                                                                                    | cterior realizada pela<br>to Internacional de                                                                                  | Cadastre-se no CTF -<br>Cadastro Técnico Federa                             |
| Serviços  Cadastro técnico federal  Recadastramento no CTF                                                                                                    | Importação / Exportação de Resíduos - Convençao de Basiléia      Importação /Exportação de Substâncias Controladas pelo Protocolo de Montreal      Licenca de Pesca                                                                                                    | <ul> <li>de Jacare do</li> <li>ris) que seriam exportadas</li> <li>a da União Européia, em</li> <li>ição ambiental.</li> </ul> | Recadastramento no CT                                                       |
| <ul> <li>Autorizações e licencas</li> <li>Relatórios e dedarações</li> <li>Taxa e certidões negativas</li> <li>Consultas</li> <li>Editais de Notificação</li> </ul> | <ul> <li>Licenciamento Ambiental Federal</li> <li>Registro para Uso e Porte de Motosserra</li> <li>Registro de produto com Preservativo de Madeira</li> <li>Registro de Produtos Remediadores</li> <li>Selistro de Produtos Remediadores</li> </ul>                                                                                        | e cargas do Aeroporto,<br>am que em lote de dez<br>alo que seguiam para a<br>avam o lacre de<br>e impossibilitaria atestar a   | O Ibama não envia e-mai<br>ou mensagens de celular.<br>Leia mais            |
| <ul> <li>Resultados de Recursos a Autos d<br/>ipt:void(0);</li> </ul>                                                                                               | Solicitação de Registro Especial Temporario de Agrotoxicos e Afins - RET     Veículos Automotores: Infoserv - Proconve - Promot (LCVM/LCM/CAGN)                                                                                                    | Leia mais                                                                                                    | Central de Atendimento d<br>Serviços                                        |

2. A segunda opção de acesso, se dará através de um clique no menu "Serviços" conforme apresenta a figura:

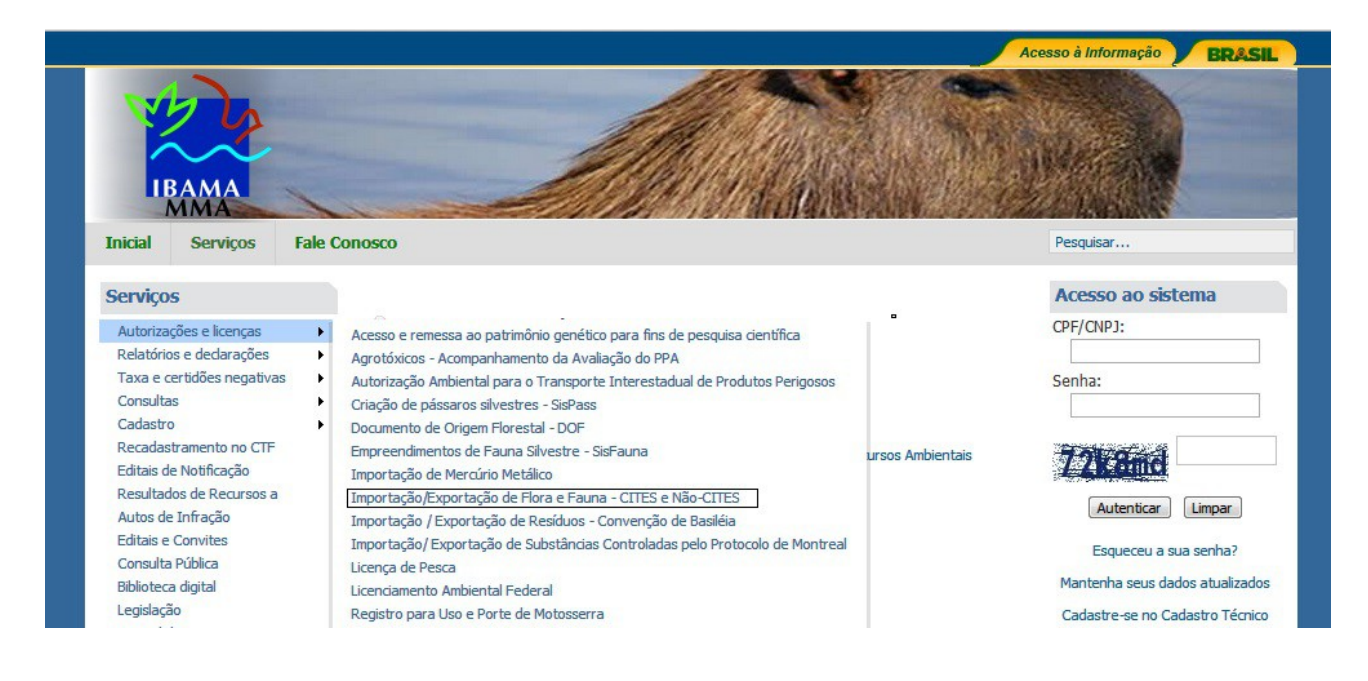

Para navegar no sistema **CITES** é necessário um cadastro, o mesmo poderá ser realizado da seguinte forma:

Clique no link Cadastra-se no CTF – Cadastro Técnico Federal e será apresentado a tela abaixo com os links Cadastro de Pessoa Fisica e Cadastro de Pessoa Jurídica para que seja realizado o cadastramento.

| nicial Serviços F                                                                                                    | ale Conosco                                                                                                    | Pesquisar                                                                                                    |
|----------------------------------------------------------------------------------------------------|----------------------------------------------------------------------------------------------------|----------------------------------------------------------------------------------------------------|
| erviços                                                                                                    | Cadastro Técnico Federal                                                                                                    |                                                                                                    |
| Autorizações e licenças<br>Relatórios e declarações<br>Taxa e certidões negativas<br>Consultas                                                                                                    | Cadastro de pessoa física<br>Cadastro de pessoa jurídica<br>Mantenha seus dados atualizados                                                                                                    |                                                                                                    |
| Cadastro<br>Recadastramento no CTF<br>Editais de Notificação<br>Resultados de Recursos a<br>Autos de Infração<br>Editais e Convites<br>Consulta Pública<br>Biblioteca digital<br>Legislação<br>Manual do Sistema<br>Dúvidas Frequentes | <ul> <li>Leia a nova Instrução Normativa do Cadastro Técnico Federal de Atividades<br/>Ambientais.</li> <li>Leia a nova Instrução Normativa do Cadastro Técnico Federal de Atividades e Instru<br/>A inscrição no Cadastro Técnico Federal do Ibama é uma obrigação legal pa<br/>- atividades potencialmente poluidoras e/ou utilizadoras de recursos ambier<br/>A Nova Tabela de Atividades do CTF/APP do Anexo I da Instrução Normat<br/>- atividades derivadas do Anexo VIII da Lei 6.938/1981 (brancas);<br/>- atividades derivadas do Anexo VIII da Lei 6.938/1981, com detalhe espe<br/>- atividades derivadas do Anexo VIII da Lei 6.938/1981, com detalhe espe<br/>- atividades derivadas de outros instrumentos legais e infralegais (azuis).</li> <li>Veja a Tabela de Atividades completa no arquivo a seguir: Tabela de Atividades<br/>- atividades e instrumentos de defesa ambiental – confira as tabelas nos Ar<br/>Leia o Guia do Usuário do CTF</li> <li>Clique aqui para obter o Formulário de Requerimentos do CTF(PDF)<br/>Clique aqui para obter o Formulário de Requerimentos do CTF(DCC)</li> </ul> | Potencialmente Poluidoras ou Utilizadoras de Recurso<br>umentos de Defesa Ambiental.<br>ara pessoas físicas e jurídicas que desenvolvem:<br>ntais.<br>tiva nº 06 de 2013 possui os seguintes destaques:<br>ecificativo (amarelas);<br>lades Potencialmente Poluidoras e Utilizadoras de Recurso<br>es do CTF/APP, dicando aqui<br>nexos I e II da Instrução Normativa nº 10 de 2013 |
|                                                                                                    | Dentre as atividades obrigadas ao Cadastro Técnico Federal, há algum;<br>Fiscalização Ambiental – TCFA, de acordo com a Lei 6938/81. O valor da<br>porte da empresa – confira a tabela no de atividades sujeitas à TCFA no A<br>O registro no CTF é obrigatório para acessar qualquer serviço do Ibama.                                                                                                    | as sujeitas ao pagamento da Taxa de Controle<br>taxa depende do grau de potencial poluidor e d<br>nexo VIII da Lei 6938/81.                                                                                                    |

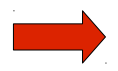

Os dados cadastrados serão enviados para o **Sistema de Cadastro Técnico Federal,** este por sua vez enviará um e-mail ao usuário informando a senha de acesso .

## 5.Esqueci Minha Senha

Caso o usuário tenha perdido, esquecido ou não tenha recebido a senha clique no link conforme apresenta a tela abaixo:

| Acesso Sistema/Serviços                                  |
|----------------------------------------------------------|
| CPF/CNPJ:                                                |
| Senha:                                                   |
| 657657                                                   |
| Autenticar Limpar                                        |
| Esqueceu a sua senha?<br>Mantenha seus dados atualizados |

✓ O sistema emitirá a seguinte mensagem a seguir clique no link <u>Formulário de</u> <u>Solicitação de Auxílio</u>

Recuperação de senha para acesso de sistemas do Ibama 🔶 🕸 🖾

Caso você necessite uma nova senha para os serviços DOF ou SISPASS, procure uma unidade do Ibama, para recuperar sua senha pessoalmente.

Caso não utilize os serviços descritos acima, a recuperação será feita pela internet:

1º acesse o Formulário de Solicitação de Auxílio

2º selecione o tipo de solicitação "Recuperação de Senha";

3º informe o CPF ou CNPJ;

4º selecione a forma de recuperação de senha:

Clique aqui para ver o passo-a-passo para cada opção. [link para o PDF com o passo-a-passo]

5º Clique em "Recuperar senha" e siga as instruções.

Mantenha sempre seus dados atualizados. Central de Atendimento (61) 3316-1677 ✓ O sistema disponibilizará o formulário abaixo para preenchimento:

| Em caso de                                                                            | Denúncia, Elogio, Manifesto, Reclamação, S<br>Solicitação: | Sugestão <u>Clique aqui</u> |
|---------------------------------------------------------------------------------------|------------------------------------------------------------|-----------------------------|
| Tipo de Solicitação:*                                                                 | CITES                                                      |                             |
| Descreva sua solicitação.<br>De que forma podemos auxiliar v<br>Caracteres: 1000/1000 | ocê?                                                       |                             |
| Anexo:                                                                                | Escolher arquivo Nenhum arquivo                            | selecionado                 |
|                                                                                       | Dados Cadastrais                                           |                             |
| Nome da Pessoa,<br>Empresa ou Instituição:*                                           |                                                            |                             |
| CPF/CNPJ*                                                                             |                                                            |                             |
| CPF Dirigente<br>(caso o item anterior<br>seja CNPJ):                                 |                                                            |                             |
| Endereço:*                                                                            |                                                            |                             |
| Bairro*                                                                               |                                                            |                             |
| UF:* sele                                                                             | cione 💌                                                    |                             |
| Municipio:* - vaz                                                                     | 0                                                          |                             |
|                                                                                       | Solicitante:                                               |                             |
| As informações abaixo refe                                                            | rem-se a pessoa que estiver preenchendo                    | . C                         |
| CPF do Solicitante:*                                                                  |                                                            |                             |
| Nome:*                                                                                |                                                            |                             |
| E-Mail para Contato:*                                                                 |                                                            |                             |
| Telefone:                                                                             |                                                            |                             |
|                                                                                       |                                                            |                             |

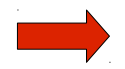

Os dados do formulário serão enviados para o **Sistema de Cadastro Técnico Federal**, este por sua vez enviará um e-mail ao usuário informando a senha de acesso .

# 6.Fale Conosco

Para entrar em contato com o **IBAMA** clique no menu "Fale Conosco" conforme apresenta a tela abaixo:

| Inicial                                                                                                    | Serviços                                                                                                    | Fale Conosco                                                                                                    | Pesquisar                                        |
|----------------------------------------------------------------------------------------------------|----------------------------------------------------------------------------------------------------|----------------------------------------------------------------------------------------------------|--------------------------------------------------|
| Serviço                                                                                                    | s                                                                                                    | Fale Conosco                                                                                                    | ф <b>б</b> 🖂                                     |
| Autoriza<br>Relatório<br>Taxa e o<br>Consulta<br>Cadastro<br>Recadas<br>Editais d<br>Resultad<br>Autos de<br>Editais e<br>Consulta<br>Biblioteco<br>Legislaçã<br>Manual o | ções e licenças<br>os e dedarações<br>ertidões negativas<br>is<br>tramento no CTF<br>e Notificação<br>los de Recursos a<br>e Infração<br>Convites<br>e Pública<br>a digital<br>io<br>los Sistema | Acesso aos serviços sobre: Sispass, ADA, DOF, Cadastro Técnico Feder<br>Sisbio e demais informações sobre os Serviços.<br>Acesse o formulário de solicitação de auxílio<br>Central de Atendimento<br>(61)3316-1677 | ral, Motossera, Protocolo de Montreal, Proconve, |
| Dúvidas                                                                                                    | Frequentes                                                                                                    | Acesso aos serviços sobre: Sispass, ADA, DOF, Cadastro Técnico Feder<br>Sisbio e demais informações sobre os Serviços.                                                                                             | ral, Motossera, Protocolo de Montreal, Proconve, |

O sistema irá apresentar para preenchimento a tela **Formulário de Solicitação de Auxílio** conforme o apresentado nesse manual no item **"5. Esqueci Minha Senha"**.

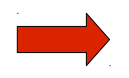

Os dados do formulário serão enviados para o atendimento do **Serviço On-Line**, este por sua vez encaminhará a área responsável para futuros contatos.

Após ter clicado no link Importação/Exportação de Flora e Fauna CITES e Não CITES o sistema irá direciona-lo para tela de Acesso.

1. o usuário deverá informar os campos abaixo:

Para limpar os campos clique no botão Limpar.

Clique no botão Autenticar o sistema valida os dados e irá direciona-lo para tela a seguir:

|                                                                                                    | IBAMA                                           | - Serviços On-Line                                                                    |                                         |
|----------------------------------------------------------------------------------------------------|-------------------------------------------------|---------------------------------------------------------------------------------------|-----------------------------------------|
| CNPJ: 12.345.678/0001-9<br>Razão Social: Empresa teste<br>Cadastro Ibama: 101924<br>Data de Acesso: 05/09/2008 14:02:                                                                                                    | 95<br>                                          | Manual do Serviços On-Line<br>Iformar Acidente Ambiental<br><u>Alterar Senha Sair</u> | 1                                       |
|                                                                                                    | Agrotóxicos - Acompa                            | nhar avaliação<br>Drigem Elorestal                                                    |                                         |
| Cadastro CITES                                                                                                    | Importação e Destina<br>INFOSERV - Proconve/    | ;ão de Pneumáticos<br>Promot                                                          |                                         |
| Administração de Acesso     Certificado de Regularidade     Comprovante de Registro     Dedes Codestrais                                                                                                    | Licença para importaç<br>Licença para Porte e L | ão ou exportação de flora e<br>Iso de Motosserras                                     | fauna - CITES e não CITES               |
| Informar Acidente Ambiental                                                                                                    | Licenciamento Ambier<br>Localização do Imóve    | Licenciamento Ambiental Federal                                                       |                                         |
| Relatòrios                                                                                                    | Pedido de Liberação o<br>SisFauna - Gestão da   | Pedido de Liberação de Importação de Pilhas e Baterias<br>SisFauna - Gestão da Fauna  |                                         |
| Atividades Lei 10.165<br>Mercúrio Metálico<br>Organismos Genéticamente Modificados<br>Protocolo de Montreal<br>Resolução CONAMA (Nº 362/2005)                                                                                                    |                                                 | ) Especial Temporário - RET                                                           |                                         |
| Serviços<br>Agrotóxicos - Acompanhar avaliação<br>DOF - Documento de Origem Florestal<br>Importação e Destinação de Pneumáticos<br>INEOSERV - Proconue/Promot<br>Licença para importação ou exportação de flora e fau<br>Licença para Porte e Uso de Motosserras<br>Licenciamento Ambiental Federal<br>Localização do Imóvel Rural em relação ao Bioma Ar | una - CITES e não CITES<br>mazônico             | 4                                                                                     | Clique aqui e acesse<br>o sistema CITES |

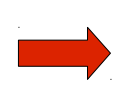

O link de acesso ao Serviço - Requerimento CITES somente estará disponível para as pessoas físicas e jurídicas que possuem Comprovante de Registro (em pelo menos uma das atividades relacionadas na tabela abaixo ou em pelo menos duas em caso de inclusão, no mesmo requerimento, de produtos da fauna e da flora) e Certificado de Regularidade válidos nos Serviços On-Line do IBAMA.

| Cód | Categoria                   | Descrição                                              | Pp/gu |
|-----|-----------------------------|--------------------------------------------------------|-------|
| 20  | Uso de Recursos<br>Naturais | importação ou exportação de fauna<br>nativa brasileira | Médio |
| 20  | Uso de Recursos<br>Naturais | importação ou exportação de flora<br>nativa brasileira | Médio |
| 20  | Uso de Recursos<br>Naturais | importador ou exportador de fauna<br>silvestre exótica | Médio |

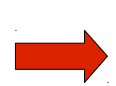

Para importações e/ou exportações de produtos e sub-produtos da fauna em conjunto com os da flora, é necessário se cadastrar em pelo menos uma atividade relacionada à fauna e uma a flora nos serviços On-Line do IBAMA. Caso contrário, o requerimento que contiver ambos os tipos de produtos/sub-produtos poderá ser reprovado no momento da análise. Os requerimentos referentes a espécies da flora e da fauna, salvo nos casos em que não for possível, devem ser feitos separadamente.

Após ter clicado no link <u>Licença para Importação ou Exportação de Flora e Fauna - CITES</u> <u>e não CITES</u> como apresentado no passo anterior o sistema irá navegar para seguinte tela:

|                                                                              |                                                                                                    |                                                             | IBAMA - Serviços On-Line                          |           |
|------------------------------------------------------------------------------|----------------------------------------------------------------------------------------------------|-------------------------------------------------------------|---------------------------------------------------|-----------|
|                                                                              | CPF:<br>Nome:<br>Cadastro Ibama: <b>1730753</b><br>Data de Acesso: <b>15/09/2008 1</b> :                                        | 5:26:27                                                     |                                                   |           |
| - Cadastro                                                                   | Relatórios                                                                                                    | <ul> <li>Serviços</li> </ul>                                | - Financeiro                                      |           |
| Lice<br>Caminho: <u>Servic</u><br>Manual e Atend<br>? <sub>Manual de p</sub> | incă para importação ou<br>205 >> Licença para importação ou<br>limento do Serviços On-Line<br>reencimento do Requerimento CITE | exportação de flo<br>exportação de flora e fau<br><u>ES</u> | ora e fauna - CITES e r<br>na - CITES e não CITES | não CITES |
| Requerimento (<br>Cadastro de<br>Cadastro de<br>Licença(s)/R                 | CITES<br>Importador/Exportador<br>Requerimento<br>equerimento(s) Cadastrado(s)                                                  |                                                             |                                                   |           |

Os itens descritos a seguir irá apresentar o detalhamento dos link's mencionados na tela acima:

O link <u>Serviços</u> irá direcionar o usuário para tela abaixo permitindo que o mesmo acesse os sistemas a qual tem permissão/cadastro:

IBAMA - Serviços On-Line

| Cadastro                                                                       |               |
|--------------------------------------------------------------------------------|---------------|
| Administração de Acesso                                                        |               |
| Certificado de Regularidade                                                    |               |
| Comprovante de Registro                                                        |               |
| Dados Cadastrais                                                               |               |
| Informar Acidente Ambiental                                                    |               |
| Relatórios                                                                     |               |
|                                                                                |               |
| Agartávicas - Relatávia Semestral                                              |               |
| Atjuidades Lei 10.165                                                          |               |
| Mercúrio Metálico                                                              |               |
| Organismos Genéticamente Modificados                                           |               |
| Protocolo de Montreal                                                          |               |
| Relatório de Detergentes                                                       |               |
| Resolução CONAMA (Nº 362/2005)                                                 |               |
| Servicos                                                                       |               |
| Agentéxicos - Acompanhar avaliação                                             |               |
| Autocarea a analyzed a Arigem Elevestal                                        |               |
| Importação e Destinação de Preumáticos                                         | Clique aqui e |
| INFOSERV - Procence/Promot                                                     | acesse o      |
| 🗹 Licenca para importação ou exportação de flora e fauna - CITES e não CITES 🖢 |               |
| Licença para Porte e Uso de Motosserras                                        | sistema CITE  |
| Licenciamento Ambiental Federal                                                |               |
| 🛛 Localização do Imóvel Rural em relação ao Bioma Amazônico                    |               |
| Pedido de Liberação de Importação de Pilhas e Baterias                         |               |
| SisFauna - Gestão da Fauna                                                     |               |
| 🖉 Solicitação de Registro Especial Temporário - RET                            |               |

Financeiro

O link <u>Cadastrado de Importador/Exportador</u> tem como finalidade possibilitar o cadastramento de pessoas estrangeiras, as quais realizaram transações de Importação e ou Exportação de produtos e sub-produtos da fauna e da flora.

Para realizar o cadastramento proceda da seguinte forma:

✓ Clique no link:

| Requerimento CITES    |                          |
|-----------------------|--------------------------|
| 🗹 Cadastro de Importa | dor/Exportador 📹 🛶       |
| 🗹 Cadastro de Requeri | mento ( <sup>III</sup> ) |
| Licença(s)/Requerim   | ento(s) Cadastrado(s)    |

✓ Preencha os dados da tela abaixo:

| CADASTRO DE PESSOA ESTRANGEIRA |                               |            |       |  |  |
|--------------------------------|-------------------------------|------------|-------|--|--|
| Nome:*                         |                               |            |       |  |  |
| Endereço*                      |                               |            |       |  |  |
| Cidade*                        |                               |            | I     |  |  |
| Código postal*                 | País* selecione               | *          |       |  |  |
| E-mail                         |                               |            |       |  |  |
| Telefone                       |                               |            |       |  |  |
|                                |                               |            |       |  |  |
|                                | Pessoas Cadastradas           | 1          |       |  |  |
| Nº                             | Nome<br>No Durail             | OPE        | RAÇÃO |  |  |
| I Teste - cida                 | de - Brasil                   | <u>=</u> 2 | Ш     |  |  |
|                                |                               |            |       |  |  |
|                                |                               |            |       |  |  |
|                                |                               |            |       |  |  |
|                                |                               |            |       |  |  |
|                                |                               |            |       |  |  |
|                                |                               |            |       |  |  |
|                                |                               |            |       |  |  |
| Gravar Pessoa                  |                               |            |       |  |  |
|                                | (*) preenchimento obrigatório |            |       |  |  |

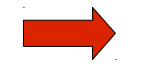

Os campos que possuem asterisco (\*) são de preenchimento obrigatório.

Essa tela é composta pelos seguintes itens:

- Nome: Informe o nome a ser cadastrado.
- Endereço: Informe o endereço.
- Cidade: Informe a cidade.
- Código Postal: Preencha o número do CEP de acordo com a localidade.

- País: Selecione o país desejado.
- E-mail: Informe o e-mail conforme o exemplo: teste@teste.com.br
- Telefone: Informe o número do telefone desejado.

Para Cadastrar os dados de um registro, clique no botão **Gravar Pessoa**; e o sistema emitirá mensagem: **"Dados Cadastrados\Alterados com sucesso."** 

Os registros cadastrados serão apresentados na tela abaixo:

|     | Pessoas Cadastradas                 |          |   |  |  |  |
|-----|-------------------------------------|----------|---|--|--|--|
| Nº. | Nome                                | OPERAÇÃO |   |  |  |  |
| 1   | Maria de Jesus - Cidade Nova - Cuba | 1        | â |  |  |  |
|     |                                     | 1        | 1 |  |  |  |
|     | Gravar Pessoa                       |          |   |  |  |  |
|     | (*) preenchimento obrigatório       |          |   |  |  |  |

Essa tela é composta pelos seguintes itens:

• Ícone 📝: Permite alterar os dados da pessoa cadastrada.

Caso deseje alterar um cadastro clique no ícone "Alterar". Altere os dados desejados e clique no botão **Gravar Pessoa**; o sistema apresentará mensagem: **"Dados Cadastrados Alterados com sucesso."** 

Ícone i :Permite excluir os dados de uma pessoa cadastrada.
 Selecione o item que deseja excluir e clique no ícone "Excluir". O sistema apresentará mensagem: Confirma a exclusão? Clique no botão ok , o sistema apresentará mensagem: "Dados excluídos com sucesso". Caso clique no botão Cancelar o sistema permanecerá na tela atual.

Esta funcionalidade possibilita ao usuário o cadastro do requerimento de licença de importação/exportação.

Para realizar o cadastramento proceda da seguinte forma:

✓ Clique no link:

| Requerimento CITES                                   |
|------------------------------------------------------|
| Cadastro de Importador/Exportador                    |
| 🗹 Cadastro de Requerimento                           |
| Licença(s)/Requerimento <sup>(m)</sup> Cadastrado(s) |

✓ Preencha os dados da tela abaixo:

|                                       | REQUERIMENTO                                                    | × |  |  |  |  |
|---------------------------------------|-----------------------------------------------------------------|---|--|--|--|--|
| Dados do Requerimo                    | ento                                                            |   |  |  |  |  |
| Tipos de Licença/Certifi              | icados que podem ser requeridos                                 |   |  |  |  |  |
| <ol> <li>Importação/Import</li> </ol> | ⊙ Importação/Import   ○ Exportação/Export     ○ Cert. de Origem |   |  |  |  |  |
| 🔘 Cert. Pré-Convenção                 | ) 🔿 Cert. Procedente do Mar 🔿 Reexportação/Reexport             |   |  |  |  |  |
| Exportador/Importador:*               | selecione 💙 Cadastrar                                           |   |  |  |  |  |
| * <u>Cadastrar</u>                    |                                                                 |   |  |  |  |  |
| País Exportador*                      | Brasil 💟                                                        |   |  |  |  |  |
| País Importador*                      | Brasil 💌                                                        |   |  |  |  |  |
| Objetivo da Operação*                 | selecione 👻                                                     |   |  |  |  |  |
| Dados do Local de Entra               | ada/Saída do(s) Produto(s)                                      |   |  |  |  |  |
| Local* selecione                      | 💙 Data provável* 📰                                              |   |  |  |  |  |
| Observações<br>Caracteres: 300/300    |                                                                 |   |  |  |  |  |
|                                       | Gravar Requerimento                                             |   |  |  |  |  |
|                                       | Finalizar Requerimento                                          |   |  |  |  |  |
|                                       | (*) preenchimento obrigatório                                   |   |  |  |  |  |

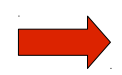

Os campos que possuem asterisco (\*) são de preenchimento obrigatório.

Essa tela é composta pelos seguintes itens:

- Tipos de licença/certificados que podem ser requeridos: Selecione o tipo de Licença/Certificado a ser requerido;
- Exportador/Importador: Selecione o Exportador ou Importador do produto. Caso
  não esteja na lista, clique no link <u>Cadastrar</u> localizado ao lado do campo, o sistema
  irá direciona-lo para tela de "Cadastro de Pessoas Estrangeiras" como descrito
  no item "7.2 Cadastrado de Importador e Exportador" desse manual.
- País Exportador: Selecione o País do Exportador ;
- País Importador: Selecione o País do Importador;

- Objetivo da Operação: Selecione o Objetivo da Operação;
- Local: Informe o local de entrada ou saída do produto;
- Data Provável: Informe a data provável de entrada ou saída do produto;
- Observações: Caso queira inserir alguma observação, preencha o campo utilizando no máximo 300 caracteres.

Após o preenchimento dos campos clique no botão **Gravar Requerimento**; o sistema irá gerar o número do requerimento e irá apresentar uma nova aba **"Itens do Requerimento"** para preenchimento, conforme apresenta a figura abaixo:

|                                 | REQUERIMENTO 10            | 1195 🔶            |                   | X          |
|---------------------------------|----------------------------|-------------------|-------------------|------------|
| Dados do Requerimento           | Itens do Requerimento      |                   |                   |            |
| Dados do(s) Iten(s) do Requerim | ento                       |                   |                   |            |
| Tipo de Produto* MADEIRA - I    | PEDAÇO/TIMBER PIECE        |                   |                   | _          |
| Unidade de Medida* Kilograma    | ¥                          |                   |                   |            |
|                                 | Gravar Item Novo It        | em 🚽              |                   |            |
|                                 | Itens do Requerime         | nto               |                   |            |
| <u>N°</u>                       | <u>escrição</u>            | Unidade de Medida | <u>Quantidade</u> | OPERAÇÃO   |
| 1 MADEIRA - PE                  | DAÇO/TIMBER PIECE          | Kilograma         | 0,000             | 📝 💼        |
|                                 |                            |                   |                   | <b>† †</b> |
|                                 | (*) preenchimento obrigato | ório              |                   |            |

Essa tela é composta pelos seguintes itens:

- Tipos de Produto: Selecione o tipo de produto a ser requerido;
- Unidade de Medida:Selecione a unidade de medida correspondente ao produto selecionado.
- **Ícone i**: Permite alterar os dados de um item do Requerimento.

Caso deseje alterar, selecione o item desejado e clique no ícone "Editar". Altere os dados e clique no botão **Gravar Item**, o sistema apresentará mensagem: **"Dados Cadastrados Alterados com sucesso."** 

• Ícone 💼 :Permite excluir os dados de um item do Requerimento.

Caso deseje excluir, selecione o item desejado e clique no ícone "Excluir". O sistema apresentará mensagem: Confirma a exclusão? Clique no botão ok ;o sistema apresentará mensagem: "Dados excluídos com sucesso." Caso clique no botão

Cancelar

; o sistema permanecerá na tela atual.

Caso deseje cadastrar um novo item clique no botão Novo Item e preencha os dados solicitados.

Após o preenchimento dos campos clique no botão **Gravar Item**; o sistema apresentará a tela abaixo com uma nova aba **"Espécie(s) do(s) Item(ns)"** para preenchimento.

|                      |                                                 | REQUER           | RIMENTO 101          | 195                    | ×        |  |  |
|----------------------|-------------------------------------------------|------------------|----------------------|------------------------|----------|--|--|
| Dados do Reque       | rimento                                         | Itens do Reque   | rimento              | Espécies do(s) Iten(s) |          |  |  |
| Dados da Espécie     |                                                 |                  |                      |                        |          |  |  |
| Tipo de Produto      | MADEIRA - F                                     | RODUTO/TIMBER PR | DDUCT                | ]                      |          |  |  |
| Espécie*             | Magnolia ova                                    | ta NC            |                      |                        |          |  |  |
| Parte*               | arte* CAULE/STEM - STE                          |                  |                      |                        |          |  |  |
| Unidade de Medida*   | Unidade de Medida* Unidade 🛛 Quantidade* 12,000 |                  |                      |                        |          |  |  |
| Tipo de Marca        | selecione                                       | 💌 Nº da Marca    |                      |                        |          |  |  |
| Origem*              | selecione                                       |                  |                      |                        | *        |  |  |
| Certificado de Origo | em                                              |                  |                      |                        |          |  |  |
| Tipo de Documento    | selecion                                        | e 💌 País (       | de Origem 🕂 selec    | ione                   | ~        |  |  |
| Número do Documen    | to                                              |                  | Data do Docume       | nto 🛄                  |          |  |  |
| Licença de Reexpor   | tação                                           |                  |                      |                        |          |  |  |
| Tipo de Documento    | selecion                                        | e 💌 ultin        | País Exportador      | selecione              | <b>v</b> |  |  |
| Número do Documen    | to                                              |                  | 📄 🐂 ta do Docume     | nto 🧰                  |          |  |  |
|                      | → [                                             | Gravar Espécie   | Novo Item            | Nova Especie           |          |  |  |
|                      |                                                 |                  |                      |                        |          |  |  |
|                      |                                                 | Espe             | cie(s) do Item       |                        |          |  |  |
| <u>Nº</u>            | <u>)escrição</u>                                | Parte            | <u>Unidade</u>       | Quantidade             | OPERAÇAO |  |  |
| 1 Magnolia ovata N   | U                                               | STE              | Unidade              | 12,000                 |          |  |  |
|                      |                                                 |                  |                      |                        |          |  |  |
|                      |                                                 | rili             | zau Doguouinaar ta   |                        | T I      |  |  |
|                      |                                                 | Finali           | zar Requermento      |                        |          |  |  |
|                      |                                                 | (*) pres         | enchimento obrigatór | io                     | •        |  |  |

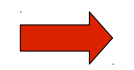

Os campos que possuem asterisco (\*) são de preenchimento obrigatório.

Essa tela é composta pelos seguintes itens:

- **Tipos de Produto:** As informações desse campo é apresentada de acordo com o preenchimento realizado na aba **Itens do Requerimento.**
- Espécie: Clique no ícone a o sistema irá direcionar para tela de "Consulta Dinâmica.

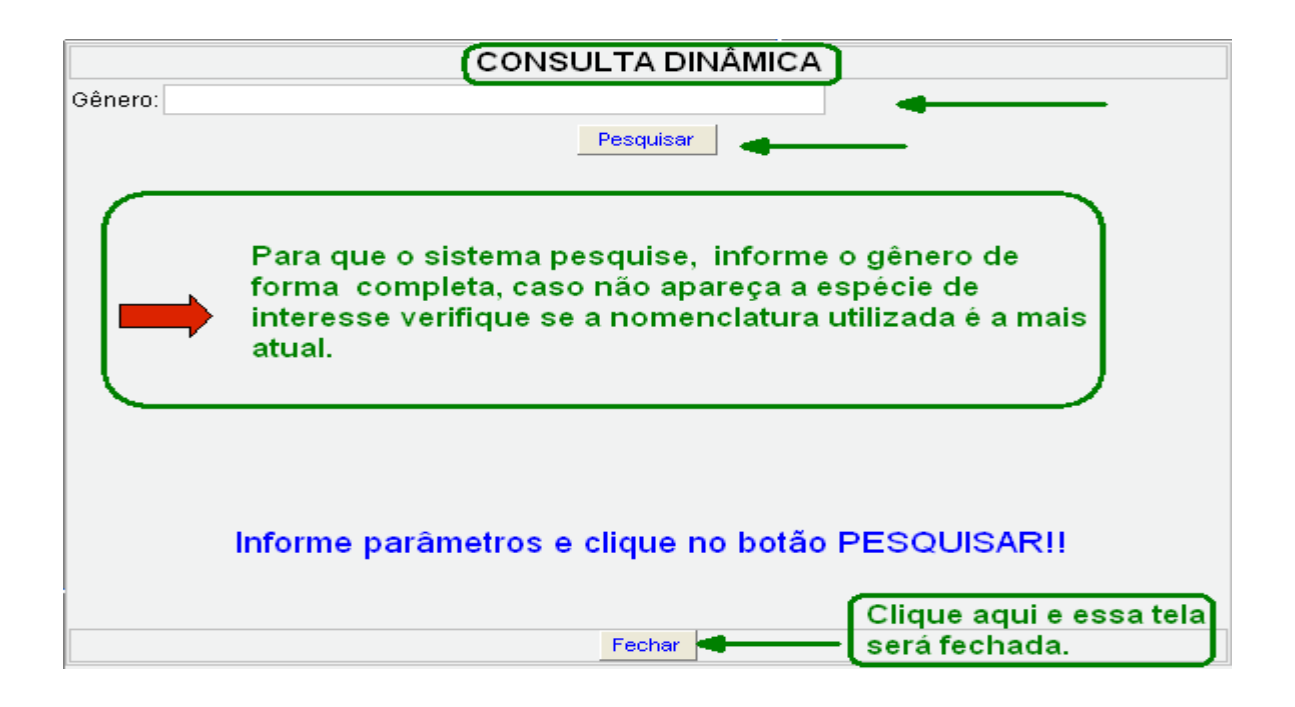

Preencha o campo "Gênero", clique no botão Pesquisar; o sistema listará as espécies encontras de acordo com o gênero informado.

| CONSULTA DINÂMICA                 |                   |                     |          |  |  |
|-----------------------------------|-------------------|---------------------|----------|--|--|
| Gênero: ovo                       |                   |                     |          |  |  |
|                                   | Pesquisar         |                     |          |  |  |
| REGISTR                           | OS ENCONTRADOS    | 5                   |          |  |  |
| Nome da Espécie                   |                   | Nome popular        | ^        |  |  |
| Ovobopyris spp. NC                |                   |                     |          |  |  |
| Ovobopyris alphezemiotes NC       |                   |                     |          |  |  |
| Ovobopyrus spp. NC                |                   |                     |          |  |  |
| Ovobopyrus alphezemiotes NC       | Selecione o item  | desejado,clique     |          |  |  |
| Ovodynerus spp. NC 🖑 🛛 🚽          | com mouse e os    | sistema             |          |  |  |
| Ovodynerus capicola NC            | retornará para ab | oa "Espécies        |          |  |  |
| Ovodynerus chapini NC             | do(s) Item(ns).   |                     | 1        |  |  |
| Ovodynerus ferrugineimaculatus NC | <b></b>           | /                   | 1        |  |  |
| Ovodynerus humeralis NC           |                   |                     | 1        |  |  |
| Ovodynerus kabarensis NC          |                   |                     | 1        |  |  |
| Ovodynerus leviclypeus NC         |                   |                     | 1        |  |  |
| Ovodynerus sjoestedti NC          |                   |                     |          |  |  |
| Ovodynerus tricoloratus NC        |                   |                     | 1        |  |  |
| Ovodynerus willowmorensis NC      |                   |                     |          |  |  |
| Overdynamic vnovel NC             | Clic              | ue aqui para fechar | <b>`</b> |  |  |
|                                   | Fechar ess        | a tela. 🔰 🚽         |          |  |  |

Caso deseje apagar uma "Espécie" selecionada clique no ícone 🖉.

- Parte: Selecione a "Parte" que a "Espécie" selecionada pertence.
- Unidade de Medida: Selecione a unidade de medida correspondente.

- Quantidade: Informe a quantidade do produto.
- Tipo de Marca: Selecione o tipo de marcação .
- Nº da Marca: Informe o número da marca.
- Origem: Selecione a origem do produto.
- Tipo de Documento: Selecione o tipo de documento.
- País de Origem: Selecione o país de origem.
- Número do documento: Informe o número do documento.
- Data do documento: Informe a data do documento.
- Último país exportador: Selecione o último país exportador.
- Ícone 📝: Permite alterar os dados de uma espécie cadastrada no requerimento.

Caso deseje alterar, selecione o item desejado e clique no ícone "Alterar". Altere os dados e clique no botão Gravar Espécie; o sistema atualizará os dados.

• Ícone 💼 :Permite excluir os dados de um espécie cadastrada.

Caso deseje excluir, selecione o item desejado e clique no ícone "Excluir". O sistema apresenta mensagem: Confirma a exclusão? Clique no ok botão ; o sistema emitirá mensagem: "Dados excluídos com sucesso." Caso clique Cancelar no botão .

Caso deseje cadastrar um novo item clique no botão Novo Item e preencha os dados solicitados.

Caso deseje cadastrar uma nova espécie clique no botão Nova Especie e preencha os dados solicitados.

Após o preenchimento dos campos, clique no botão Gravar Espécie; o sistema irá gravar os dados e apresentará o cadastro na tela como mostra a figura abaixo:

| $ \cap $ | Espécie(s) do Item            |       |                |                   |          |  |  |  |  |
|----------|-------------------------------|-------|----------------|-------------------|----------|--|--|--|--|
| Nº       | <u>Descrição</u>              | Parte | <u>Unidade</u> | <u>Quantidade</u> | OPERAÇÃO |  |  |  |  |
| 1        | Floracoccus spp. NC           | MUS   | Grama          | 50,000 🔝          | <b></b>  |  |  |  |  |
| 2        | Ovobopyris spp. NC            | LIV   | Unidade        | 30,000 📝          | <b>i</b> |  |  |  |  |
|          | Finalizar Requerimento        |       |                |                   |          |  |  |  |  |
|          | (*) preenchimento obrigatório |       |                |                   |          |  |  |  |  |

Caso deseje finalizar o requerimento clique no botão **Finalizar Requerimento**; o sistema armazenará os dados e irá direciona-lo para tela de **"Gerenciamento de Requerimento"** como mostra o item **"7.4 Licença(s) Requerimento(s) Cadastrado(s)"** desse manual.

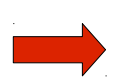

Para visualizar os "Requerimentos Finalizados e não enviado ao IBAMA" e "Requerimento Cadastrado/Alterado pelo Usuário" e "Requerimento Aprovado" siga as orientações descritas no item "7.4 Licença(s) Requerimento(s) Cadastrado(s)" desse manual.

#### 7.4 Licença(s) Requerimento(s) Cadastrado(s)

Esta funcionalidade permite que o usuário visualize, edite, exclua e imprima os dados dos requerimentos cadastrados. Nesta funcionalidade será possível a emissão do boleto para pagamento.

Para realizar as operações descritas acima proceda da seguinte forma:

✓ Clique no link:

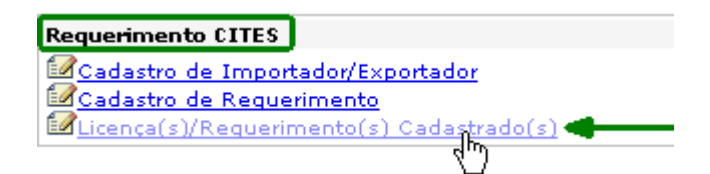

✓ O sistema irá direciona-lo para seguinte tela:

|     | GERENCIAMENTO DE REQUERIMENTOS |            |                                                |   |      |          |
|-----|--------------------------------|------------|------------------------------------------------|---|------|----------|
|     |                                |            | Requerimento(s) Cadastrados                    |   |      |          |
| Nº. | Número                         | Data 🗇     | <u>Situação</u>                                | 0 | PERA | ÄO (     |
| 6   | 101178                         |            | Requerimento Cadastrado/Alterado pelo Usuário  |   | 1    | <b>İ</b> |
| 5   | 101179                         |            | Requerimento Cadastrado/Alterado pelo Usuário  |   | 1    | Ô        |
| 2   | 101191                         |            | Requerimento Cadastrado/Alterado pelo Usuário  |   |      | â        |
| 1   | 101192                         |            | Requerimento Cadastrado/Alterado pelo Usuário  |   | 1    | Ô        |
| 4   | 101187                         | 02/09/2008 | Requerimento Finalizado e não Enviado ao IBAMA |   |      | â        |
| з   | 101190                         | 04/09/2008 | Requerimento aprovado (aguardando pagamento)   |   | 2    |          |

Abaixo se encontra o detalhamento da tela:

- Coluna Nº: Apresenta a seqüência utilizada na numeração os itens.
- Coluna Número: Apresenta o número do Requerimento gerado.
- Coluna Data: Apresenta a data de criação do Requerimento.
- Coluna Situação: Descreve a situação do Requerimento.

Para ordenar as colunas em ordem crescente ou decrescente clique em seus respectivos ícones vou .

- **Ícone** D:Permite visualizar o Requerimento.
- **Ícone** : Permite alterar os dados do Requerimentos.
- Ícone 💼 :Permite excluir o Requerimento.
- Ícone servite imprimir o boleto de pagamento.

7.4.1 VISUALIZAR REQUERIMENTO

Para visualizar um registro clique no ícone "Visualizar" conforme apresenta a tela abaixo:

|   |        |             | GERENCIAMENTO DE REQUERIMENTOS                 |   |            | X                                                                                                    |
|---|--------|-------------|------------------------------------------------|---|------------|----------------------------------------------------------------------------------------------------|
|   |        |             | Requerimento(s) Cadastrados                    |   |            |                                                                                                    |
| N | Número | <u>Data</u> | Situação                                       | 0 | PERAÇ      | ÃO                                                                                                    |
| 1 | 101188 | 04/09/2008  | Requerimento Finalizado e não Enviado ao IBAMA |   | 1          | in the second second se |
| 2 | 101186 | 02/09/2008  | Requerimento Finalizado e não Enviado ao IBAMA |   | E <b>7</b> | <u></u>                                                                                                    |
| з | 101185 | 02/09/2008  | Requerimento Finalizado e não Enviado ao IBAMA |   | ue aqui    | para vis                                                                                                    |
| 4 | 101184 |             | Requerimento Cadastrado/Alterado pelo Usuário  |   |            | <b>İ</b>                                                                                                    |
| 5 | 101183 |             | Requerimento Cadastrado/Alterado pelo Usuário  |   | 62         | a                                                                                                    |

O sistema irá direciona-lo para seguinte tela:

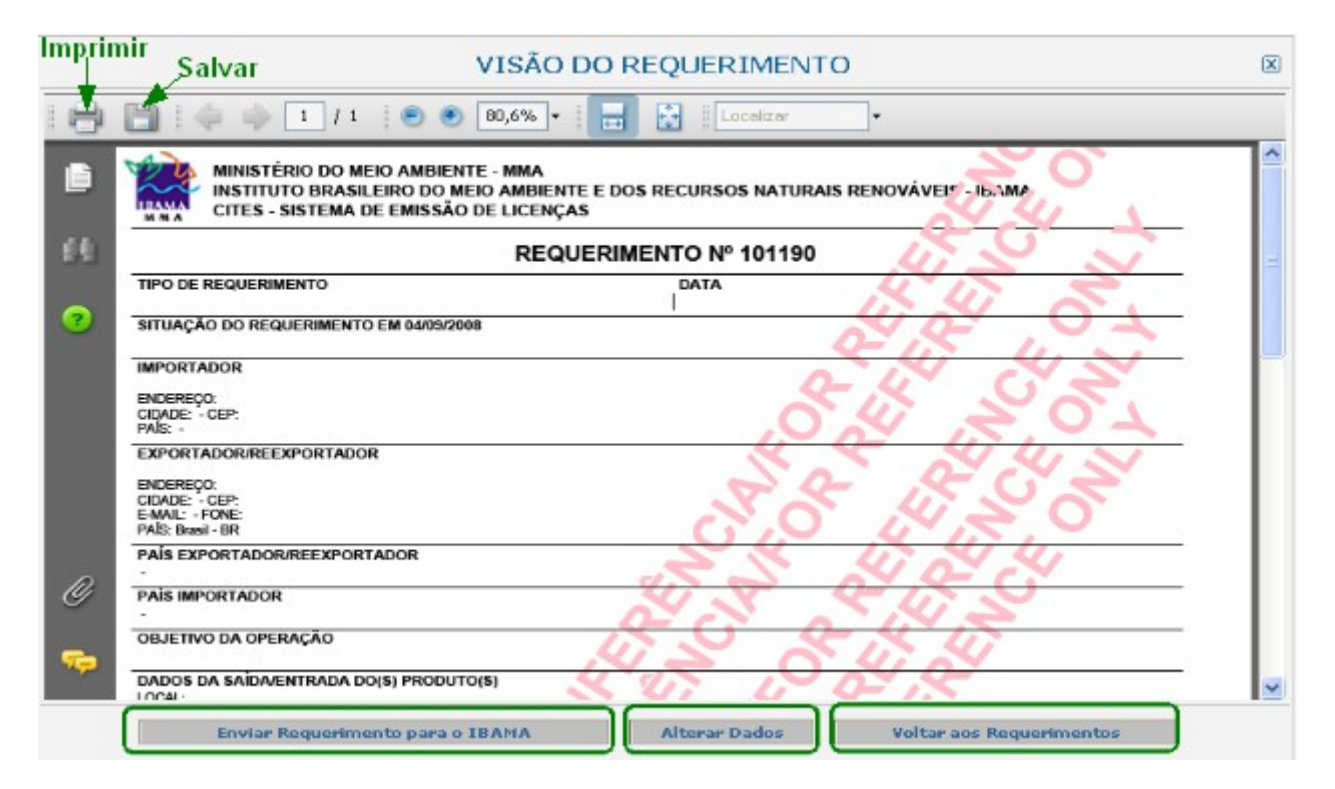

Esta tela apresenta as seguintes opções:

Enviar Requerimento para o IBAMA

: O sistema envia os dados cadastrados para

análise do IBAMA.

Alterar Dados : O sistema direciona para tela de "Cadastro de Requerimento" para que os dados possam ser alterados conforme o apresentado no item "7.3 Cadastrado de Requerimento" desse manual.

Voltar aos Requerimentos : O sistema retorna para tela atual.

Os requerimentos que se encontram em análise (enviados ao Ibama) ou requerimentos já aprovados pelo IBAMA não poderão ser alterados e nem excluídos.

7.4.2 ALTERAR DADOS DO REQUERIMENTO

Para Alterar um registro clique no ícone "Alterar" conforme apresenta a tela abaixo:

|     |        |             | GERENCIAMENTO DE REQUERIMENTOS                 | 0        | S                       |
|-----|--------|-------------|------------------------------------------------|----------|-------------------------|
|     |        |             | Requerimento(s) Cadastrados                    |          | 1                       |
| Nº. | Número | <u>Data</u> | Situação                                       | OPERAÇÃO |                         |
| 1   | 101188 | 05/09/2008  | Requerimento Enviado ao IBAMA                  |          |                         |
| 2   | 101186 | 02/09/2008  | Requerimento Finalizado e não Enviado ao IBAMA | 🗋 😰 💼    |                         |
| з   | 101185 | 02/09/2008  | Requerimento Finalizado e não Enviado ao IBAMA |          | para alterar o registro |
| 4   | 101184 |             | Requerimento Cadastrado/Alterado pelo Usuário  |          |                         |
| 5   | 101183 |             | Requerimento Cadastrado/Alterado pelo Usuário  | 🗋 😰 💼    |                         |

O sistema irá direciona-lo para seguinte tela:

|                                                 | REQUERIMENTO 101192                                 | × |
|-------------------------------------------------|-----------------------------------------------------|---|
| Dados do Requerimo                              | ento Itens do Requerimento                          |   |
| 📋 Tipos de Licença/Certifi                      | cados que podem ser requeridos                      |   |
| 🔘 Importação/Import                             | ○Exportação/Export ○Cert. de Origem                 |   |
| 🔘 Cert. Pré-Convenção                           | 🔾 🔿 Cert. Procedente do Mar 🔿 Reexportação/Reexport |   |
| Exportador/Importador:*                         | selecione 🕜 Cadastrar                               |   |
| * <u>Cadastrar</u>                              |                                                     |   |
| País Exportador*                                | selecione 💉                                         |   |
| País Importador*                                | selecione 💉                                         |   |
| Objetivo da Operação*                           | selecione 💌                                         |   |
| Dados do Local de Entra                         | ida/Saída do(s) Produto(s)                          |   |
| Local* selecione                                | 💙 Data provável* 🧱                                  |   |
| Observações<br>Caracteres: <mark>300/300</mark> |                                                     |   |
|                                                 | Gravar Requerimento                                 |   |
|                                                 | (*) preenchimento obrigatório                       |   |

Altere os dados, clique no botão Gravar Requerimento o sistema apresentará mensagem: "Dados Cadastrados \Alterados com sucesso."

Para Excluir um requerimento clique no ícone "Excluir" conforme apresenta a tela abaixo:

| GERENCIAMENTO DE REQUERIMENTOS |                             |             |                                                |     |        |                     |  |  |  |  |  |
|--------------------------------|-----------------------------|-------------|------------------------------------------------|-----|--------|---------------------|--|--|--|--|--|
|                                | Requerimento(s) Cadastrados |             |                                                |     |        |                     |  |  |  |  |  |
| N                              | Número                      | <u>Data</u> | <u>Situação</u>                                | OPE | ERAÇÃO |                     |  |  |  |  |  |
| 1                              | 101188                      | 05/09/2008  | Requerimento Enviado ao IBAMA                  |     |        |                     |  |  |  |  |  |
| 2                              | 101186                      | 02/09/2008  | Requerimento Finalizado e não Enviado ao IBAMA |     | 2 💼    |                     |  |  |  |  |  |
| з                              | 101185                      | 02/09/2008  | Requerimento Finalizado e não Enviado ao IBAMA |     |        | a aqui para avcluir |  |  |  |  |  |
| 4                              | 101184                      |             | Requerimento Cadastrado/Alterado pelo Usuário  |     |        | s ayur para exciuir |  |  |  |  |  |
| 5                              | 101183                      |             | Requerimento Cadastrado/Alterado pelo Usuário  |     | 1      |                     |  |  |  |  |  |

O sistema apresentará mensagem: Confirma a exclusão? Clique no botão OK ; o sistema apresentará mensagem: "Dados excluídos com sucesso." Caso clique no botão Cancelar ;o sistema permanecerá na tela atual.

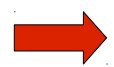

Os requerimentos que se encontram em análise (enviados ao Ibama) ou requerimentos já aprovados pelo IBAMA não poderão ser alterados e nem excluídos.

7.4.4 IMPRIMIR BOLETO DE PAGAMENTO

Para imprimir o boleto de pagamento clique no ícone do Banco do Brasil conforme apresenta a tela abaixo:

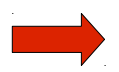

O link de impressão do boleto estará disponível somente após a aprovação do requerimento feito pelo IBAMA.

| GERENCIAMENTO DE REQUERIMENTOS |               |             |                                                |  |                |                       |  |  |  |  |  |
|--------------------------------|---------------|-------------|------------------------------------------------|--|----------------|-----------------------|--|--|--|--|--|
| Requerimento(s) Cadastrados    |               |             |                                                |  |                |                       |  |  |  |  |  |
| N                              | <u>Número</u> | <u>Data</u> | Situação                                       |  | PERAÇÃO        |                       |  |  |  |  |  |
| 1                              | 101188        | 05/09/2008  | Requerimento aprovado (aguardando pagamento)   |  | <b>1</b>       |                       |  |  |  |  |  |
| 2                              | 101186        | 02/09/2008  | Requerimento Finalizado e não Enviado ao IBAMA |  | Clique aqui pa | ra imprimir o boleto. |  |  |  |  |  |
| з                              | 101185        | 02/09/2008  | Requerimento Finalizado e não Enviado ao IBAMA |  | 12 m           |                       |  |  |  |  |  |
| 4                              | 101184        |             | Requerimento Cadastrado/Alterado pelo Usuário  |  | 📝 💼            |                       |  |  |  |  |  |
| 5                              | 101183        |             | Requerimento Cadastrado/Alterado pelo Usuário  |  | 📝 💼            |                       |  |  |  |  |  |

O sistema irá apresentar o formulário abaixo:

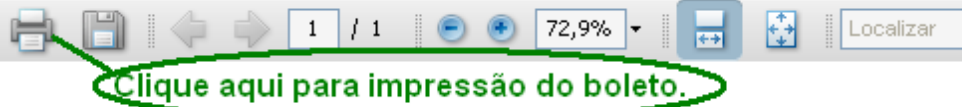

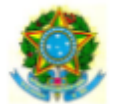

MINISTERIO DO MEIO AMBIENTE - MMA INSTITUTO BRASILEIRO DO MEIO AMBIENTE E DOS RECURSOS NATURAIS RENOVAVEIS - IBAMA

Centro Nacional de Telemática - CNT

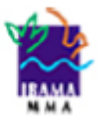

Ŧ

#### GUIA DE RECOLHIMENTO DA UNIÃO - GRU

| Data do documento Nº do documento |       | Nosso Número        |                  | Banco               | Data do Processamento                                            |                                                            | Vencimento |                   |                              |         |       |       |
|-----------------------------------|-------|---------------------|------------------|---------------------|------------------------------------------------------------------|------------------------------------------------------------|------------|-------------------|------------------------------|---------|-------|-------|
| 05/09/2008                        |       |                     | 0000000011118307 |                     | 001                                                              | 05/09/2008                                                 |            | 05/10/2008        |                              |         |       |       |
| (=) Valor do document             | to (- | ) Desconto / Abatir | mento            | (-) Outras deduções | (+) Mora                                                         | i / Multa                                                  |            | (+) Outros acréso | acréscimos (-) Valor cobrado |         |       |       |
| 37                                | ,00   | ****                | *****            | *******             |                                                                  | *                                                          | ***        | *****             |                              |         |       | 37,00 |
| 1                                 |       |                     |                  |                     |                                                                  | NCA                                                        | N° /       | PARA IMP          | ORTAÇ                        | ÃO/EXPO | RTAÇÃ | O DE  |
| teste                             |       |                     |                  |                     | PRODUTOS/SUBPRODUTOS DA FAUNA E DA FLORA                         |                                                            |            |                   |                              |         |       |       |
| bairro                            |       |                     |                  |                     |                                                                  | SILVESTRE                                                  |            |                   |                              |         |       |       |
| CEP:72000000 BRASILIA/DF          |       |                     |                  |                     |                                                                  |                                                            |            |                   |                              |         |       |       |
|                                   |       |                     |                  |                     |                                                                  |                                                            |            |                   |                              |         |       |       |
|                                   |       |                     |                  |                     | Atenção! A licença a qual se refere este boleto, é válida por no |                                                            |            |                   |                              | por no  |       |       |
|                                   |       |                     |                  |                     |                                                                  | máximo seis(6) meses a partir da data de emissão da mesma. |            |                   |                              |         |       |       |
|                                   |       |                     |                  |                     | Autenticação mecánica                                            |                                                            |            |                   |                              |         |       |       |

utenticação mecânica

| BANCODO B                                                              | RASIL  00        | )1  0          | 0199.5841     | 2 0000      | 0.000000 1111                       | 8.307211 9 4016           | 0000003700        |  |  |  |  |  |
|------------------------------------------------------------------------|------------------|----------------|---------------|-------------|-------------------------------------|---------------------------|-------------------|--|--|--|--|--|
| Local de pagamento                                                     |                  |                |               |             |                                     | Vencimento                |                   |  |  |  |  |  |
| PAGÁVEL EM QUALO                                                       | UER BANC         | O ATÉ O VE     | NCIMENTO      |             |                                     |                           | 05/10/2008        |  |  |  |  |  |
| Cedente                                                                |                  |                |               |             |                                     | Agência / Código do cede  | ante              |  |  |  |  |  |
| INSTITUTO BRASILEIRO                                                   | DO MEIO AM       | BIENTE E DO    | S RECURSOS NA | TURAIS R    | ENOVÁVEIS - IBAMA                   |                           | 1607-1 / 333118-0 |  |  |  |  |  |
| Data do documento<br>05/09/2008                                        | Nº do docur      | nento          | Espécie DOC   | Aceite      | Data de processamento<br>05/09/2008 | Nosso Número              | 00000000011118307 |  |  |  |  |  |
| Nº da conta / Respons.                                                 | Carteira<br>18   | Espécie<br>R\$ | Quantidade    |             | Valor                               | (-) Valor do documento    | 37,00             |  |  |  |  |  |
| Instruções                                                             |                  | •              | •             |             | •                                   | (-) Desconto / Abatimento | *******           |  |  |  |  |  |
| Não receber após a data do vencimento (05/10/2008).                    |                  |                |               |             |                                     |                           |                   |  |  |  |  |  |
|                                                                        | (+) Mora / Multa |                |               |             |                                     |                           |                   |  |  |  |  |  |
| Documento referente à emissão da licença de importação/exportação nº . |                  |                |               |             |                                     |                           |                   |  |  |  |  |  |
|                                                                        |                  |                |               |             |                                     | (-) Valor cobrado         | 37,00             |  |  |  |  |  |
| Governo Federal - Guia de Recolhimento da União - GRU - Cobrança       |                  |                |               |             |                                     |                           |                   |  |  |  |  |  |
| Sacado                                                                 |                  |                |               |             |                                     |                           |                   |  |  |  |  |  |
| teste<br>bairro<br>CEP:7200000 BRAS                                    | ILIA/DF          |                |               |             |                                     |                           |                   |  |  |  |  |  |
| Sacado / Avalista                                                      |                  |                | 0             | codigo de b | aixa                                |                           |                   |  |  |  |  |  |
|                                                                        |                  |                |               | Δ           | cointracão meránica                 | FICHA DE C                | OMDENSACÃO        |  |  |  |  |  |